## Kunde über einen frei werdenden Termin informieren | Arbeitsablauf

## Schritt für Schritt

Arbeiten Sie mit Wartelisten für Kunden, kann der Kunde direkt benachrichtigt werden, wenn Sie diesen auswählen um einen neuen Termin zu erstellen.

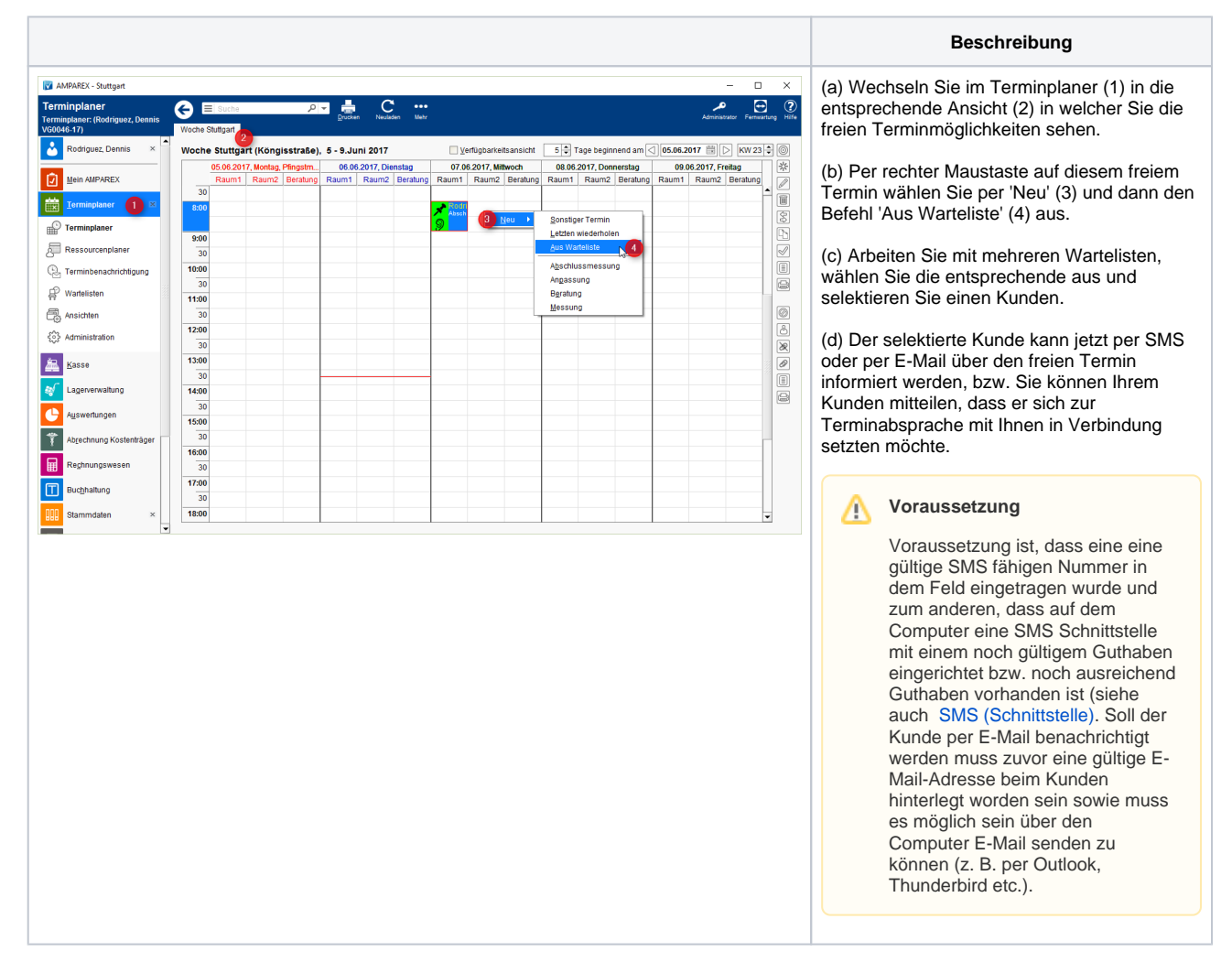

## Siehe auch ...

- Kunde benachrichtigen bzw. kontaktieren | Arbeitsablauf
- SMS (Schnittstelle)